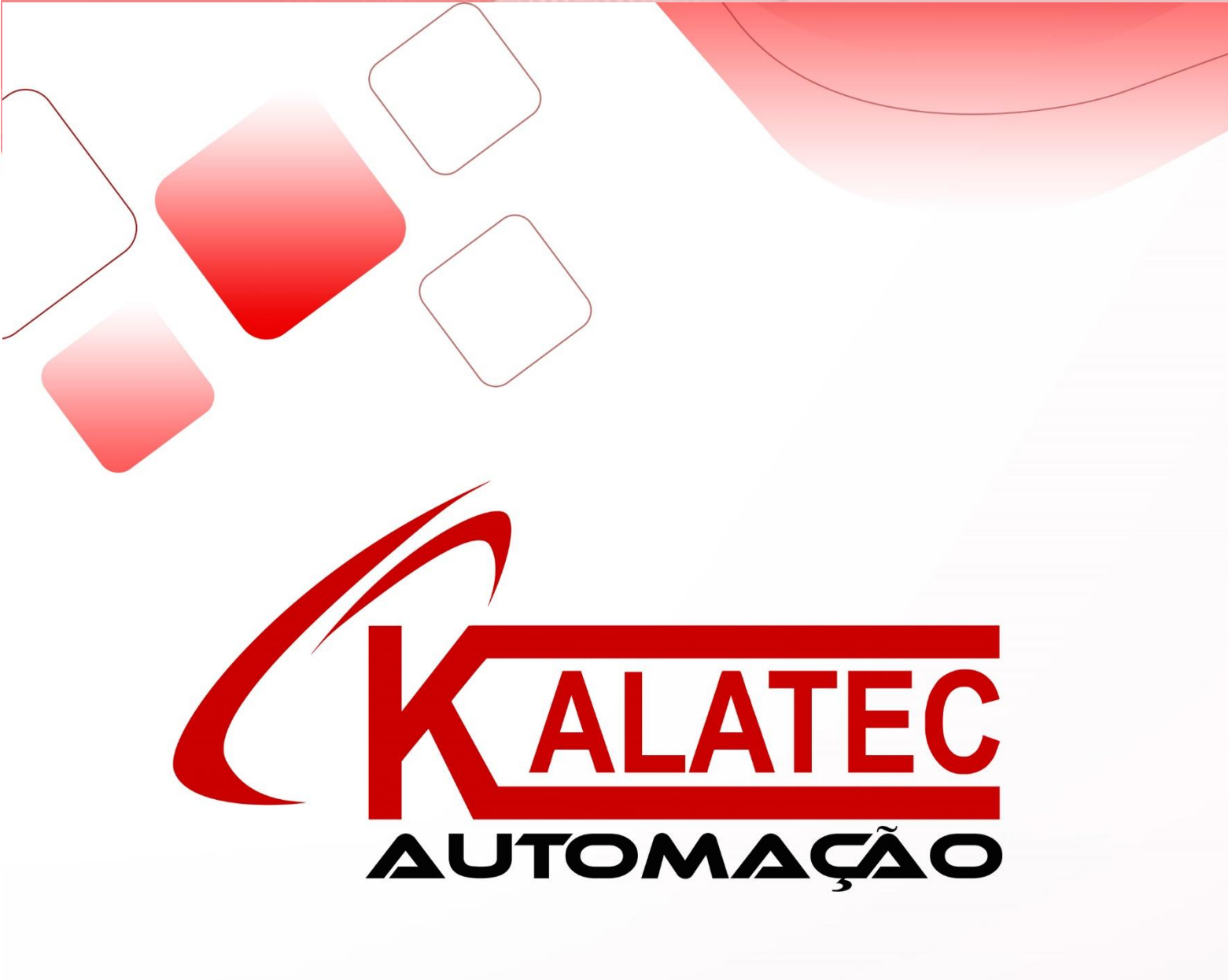

Manual XD-E2WT-A

# 1. MÓDULO DE 2 CANAIS DE CÉLULA DE CARGA XD-E2WT-A

## 1.1. Características

XD-E2WT-A é o modulo de expansão da série XD de CLP. Ele pode medir a tensão na faixa de 0mV~39.06mV ou o sinal de tensão da célula de carga. Em seguida ele pode transformar a tensão em sinal digital através da transformação A/D e fazer o cálculo.

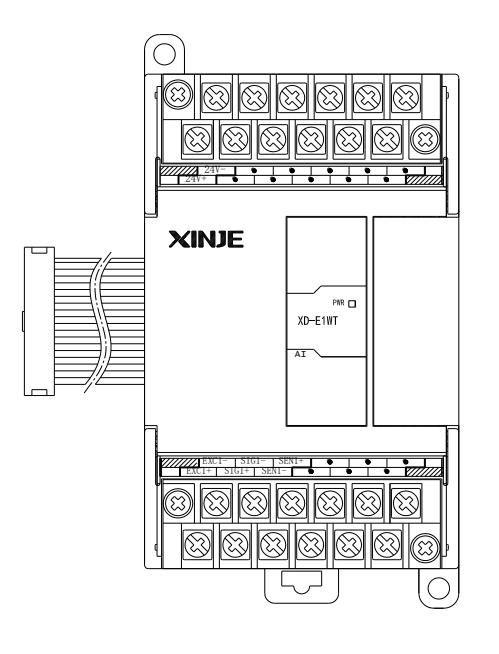

- 2 canais de entrada para sinal de tensão do sensor de pressão.
- Teste de sinal de tensão no range de 0~39.06mV
- Transformação A/D de 24bits
- CLP da série XD3 podem ser conectados 10 módulos XD-E2WT-A
- CLP da série XDM podem ser conectados 16 módulos XD-E2WT-A

| Range de Entrada               | DC 0~39.06mV                                              |
|--------------------------------|-----------------------------------------------------------|
| Resolução                      | 1/8388608 (24Bit)                                         |
| Precisão Integrada             | 0.1%                                                      |
| Velocidade de<br>Transformação | 0-250 vezes/segundo                                       |
| Alimentação                    | DC24V±10%, 100mA                                          |
| Alimentação do                 | 5VDC/120mA, can parallel 4 pieces of $350\Omega$ pressure |
| Instalação                     | Montado no trilho DIN (larg. 35mm) ou fixar com parafuso  |
| Dimensão                       | 63mm×108mm×79.9mm                                         |
| Meio-Ambiente                  | Nenhum gás corrosivo                                      |
| Temperatura Ambiente           | 0°C~60°C                                                  |
| Humidade                       | 5~95%                                                     |
| Versão do Software             | V3.2 e versões acima.                                     |

# 1.2. Terminais

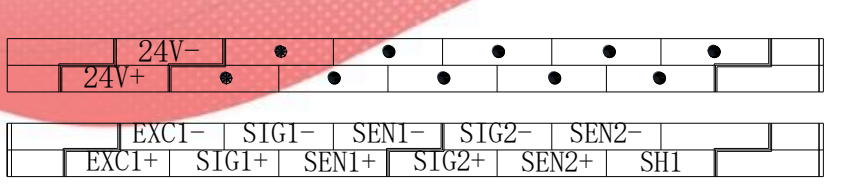

| Canais         | Terminal | Sinal                            | Descrição                              |  |
|----------------|----------|----------------------------------|----------------------------------------|--|
|                | EXC1+    | Alimentação da célula de carga + | Conecte à entrada da fonte             |  |
|                | EXC1-    | Alimentação da célula de carga - | de alimentação do sensor               |  |
|                | SIG1+    | Entrada do sinal +               | Conecte à saída do sinal do            |  |
| CH1            | SIG1-    | Entrada do sinal -               | sensor                                 |  |
|                | SEN1+    | Tensão de realimentação +        | Sinal de tensão da                     |  |
|                | SEN1-    | Tensão de realimentação -        | realimentação                          |  |
|                | SH1      | Cabo shield (blindado)           |                                        |  |
| EXC1+<br>EXC1- |          | Alimentação da célula de carga + | Conecte à entrada da fonte             |  |
|                |          | Alimentação da célula de carga - | de alimentação do sensor               |  |
|                | SIG1+    | Entrada do sinal +               | Conecte à saída do sinal do            |  |
| CH2            | SIG1-    | Entrada do sinal -               | sensor                                 |  |
|                | SEN1+    | Tensão de realimentação +        | <ul> <li>Sinal de tensão da</li> </ul> |  |
|                | SEN1-    | Tensão de realimentação -        | realimentação                          |  |
|                | SH1      | Cabo shield (blindado)           |                                        |  |
|                | 24V+     | +24V alimentação                 | Alimentação do módulo                  |  |
|                | 24V-     | Comum                            |                                        |  |

#### 1.3. Conexão Externa

Para conexões externas, observe os seguintes casos:

- 1. Por favor use alimentação de 24V no CLP para evitar interferência.
- 2. Por favor use cabos com shield (blindados) e um ponto de Ground (GND).

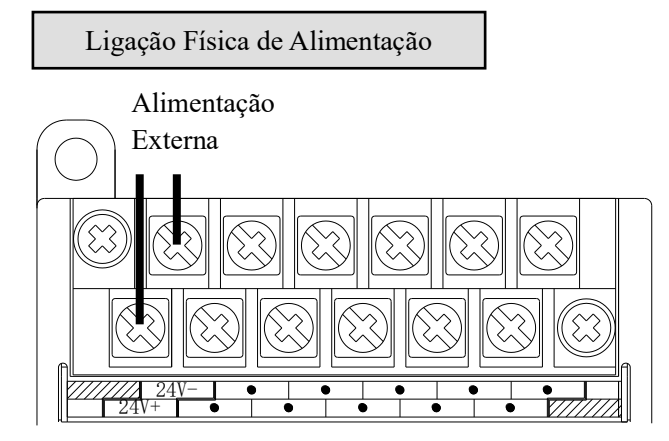

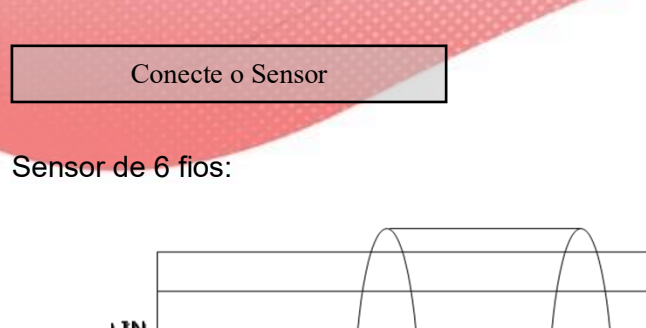

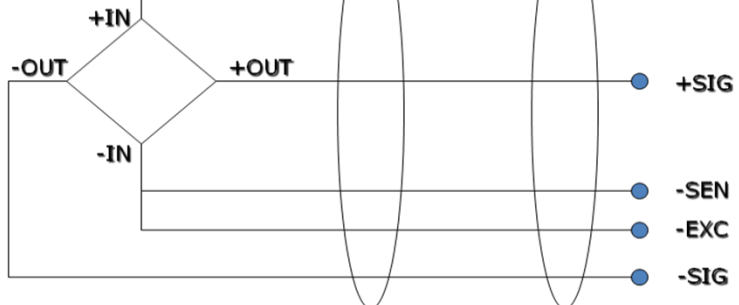

Sensor de 4 fios:

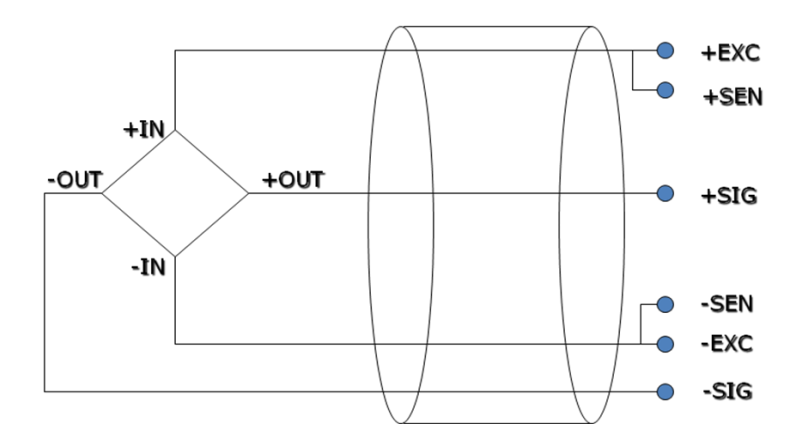

Notas: se o sensor estiver no modo de 4 fios, conecte EXC1- e SEN1-, EXC1 + e SEN1 +.

+exc +sen

#### 1.4. Sistema de pesagem

Um sistema de pesagem típico:

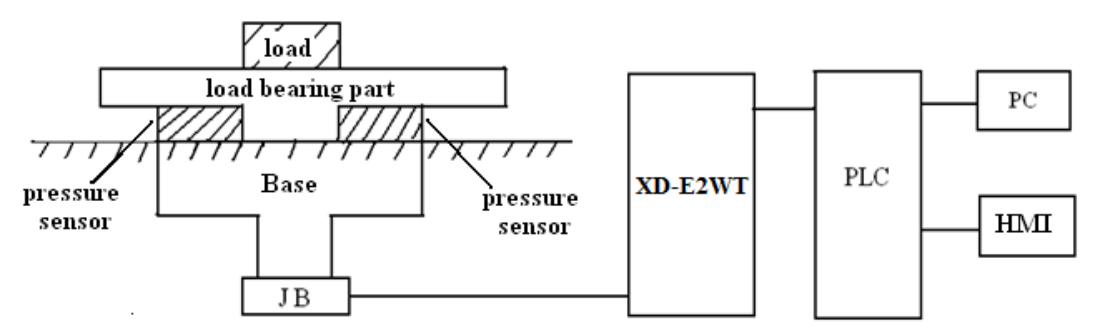

Loading bearing part: Suporte da carga. Como base de balanças Pressure sensor: Transforma o peso em sinal de tensão.

Connection box (JB): Junção dos sinais dos sensores e transmissão para modulo do

### CLP.

XD-E2WT: sinal do sensor de pressão é traduzido em bits e processado pelo CLP.

# 1.5. Funções do módulo

XD-E2WT-A tem as seguintes funções a seguir:

- Ajuste do sensor de pressão
- Coletar os sinais do sensor de pressão
- Calcular o valor do peso
- Testar o sinal de tensão de 0~39.06mV

# 1.6. Endereços de I/O's

Endereço de registro no.1 do módulo de expansão:

| Componente     |                                                             | Endereç<br>o | Descrição                                                                           | Mark      |  |  |
|----------------|-------------------------------------------------------------|--------------|-------------------------------------------------------------------------------------|-----------|--|--|
| Bit de Saída   | (                                                           |              |                                                                                     |           |  |  |
|                | CH1 Y10001 Gravação em parâmetros definidos pelo<br>usuário |              |                                                                                     |           |  |  |
|                |                                                             | Y10002       | Reset                                                                               |           |  |  |
|                |                                                             | Y10003       | Medição de calibração / ressonância                                                 | -         |  |  |
|                |                                                             | Y10004       | Ativação rápida de amostragem, ON é<br>amostragem rápida, OFF é amostragem<br>lenta |           |  |  |
|                | CH2                                                         | Y10005       | Gravação em parâmetros definidos pelo usuário                                       |           |  |  |
|                |                                                             | Y10006       | Reset                                                                               |           |  |  |
|                |                                                             | Y10007       | Medição de calibração / ressonância                                                 |           |  |  |
| Bit de Entrada | CH1                                                         | X10000       | Sinalizador completo de medição de frequência de ressonância CH1                    |           |  |  |
|                | CH2                                                         | X10001       | Sinalizador completo da medição da frequência de ressonância CH2                    |           |  |  |
|                |                                                             | ID10000      | Valor digital atual                                                                 | DWO<br>RD |  |  |
| Registro de    | CIII                                                        | ID10002      | Peso atual                                                                          | DWO<br>RD |  |  |
| Entrada        |                                                             | ID10004      | Valor digital atual                                                                 | DWO<br>RD |  |  |
|                |                                                             | ID10006      | Peso atual                                                                          | DWO<br>RD |  |  |

Endereço de registro do módulo de expansão no.2

| Componente |  | Endereç | Descrição | Mark |
|------------|--|---------|-----------|------|
|------------|--|---------|-----------|------|

|                | 1.0  | 0       | and the second second se |           |  |  |
|----------------|------|---------|----------------------------------------------------------------------------------------------------|-----------|--|--|
| Bit de Saída   |      | Y10100  | Ativação rápida de amostragem, ON é<br>amostragem rápida, OFF é amostragem<br>lenta                                                                                                    |           |  |  |
|                | CH1  | Y10101  | Gravação em parâmetros definidos pelo<br>usuário                                                                                                    |           |  |  |
|                |      | Y10102  | )2 Reset                                                                                                    |           |  |  |
|                |      | Y10103  | Medição de calibração / ressonância                                                                                                    |           |  |  |
|                |      | Y10104  | Ativação rápida de amostragem, ON é                                                                                                    |           |  |  |
|                |      |         | amostragem rápida, OFF é amostragem<br>lenta                                                                                                    |           |  |  |
|                | CH2  | Y10105  | Gravação em parâmetros definidos pelo<br>usuário                                                                                                    |           |  |  |
|                |      | Y10106  | Reset                                                                                                    |           |  |  |
|                |      | Y10107  | Medicão de calibração / ressonância                                                                                                    |           |  |  |
| Bit de Entrada | CH1  | X10100  | Sinalizador completo de medição de frequência de ressonância CH1                                                                                                    |           |  |  |
|                | CH2  | X10101  | Sinalizador completo de medição de frequência de ressonância CH2                                                                                                    |           |  |  |
|                |      | ID10100 | Valor digital atual                                                                                                    | DWO<br>RD |  |  |
| Registro de    | CITI | ID10102 | Peso atual                                                                                                    | DWO<br>RD |  |  |
| Entrada        | 0110 | ID10104 | Valor digital atual                                                                                                    | DWO<br>RD |  |  |
|                | CH2  | ID10106 | Peso atual                                                                                                    | DWO<br>RD |  |  |

Endereço de registro do módulo de expansão no.16

| Componente   |     | Endereç<br>o | Descrição                                                                           | Mark |
|--------------|-----|--------------|-------------------------------------------------------------------------------------|------|
| Bit de Saída |     | Y11500       | Ativação rápida de amostragem, ON é<br>amostragem rápida, OFF é amostragem<br>lenta |      |
|              | CH1 | Y11501       | Gravação em parâmetros definidos pelo<br>usuário                                    |      |
|              |     | Y11502       | Reset                                                                               |      |
|              |     | Y11503       | Medição de calibração / ressonância                                                 |      |
|              | CH2 | Y11504       | Ativação rápida de amostragem, ON é<br>amostragem rápida, OFF é amostragem<br>lenta |      |
|              |     | Y11505       | Gravação em parâmetros definidos pelo<br>usuário                                    |      |
|              |     | Y11506       | Reset                                                                               |      |
|              |     | Y11507       | Medição de calibração / ressonância                                                 |      |

|                | 2005555005 | 2003355000093 | 999999999                          |     |  |  |
|----------------|------------|---------------|------------------------------------|-----|--|--|
| Bit de Entrada | 0114       | X11500        | Sinalizador completo de medição de |     |  |  |
|                | CITI       |               | frequência de ressonância CH1      |     |  |  |
|                | CHO        | X11501        | Sinalizador completo de medição de |     |  |  |
|                | CHZ        |               | frequência de ressonância CH2      |     |  |  |
|                |            | ID11500       | Valor digital atual                | DWO |  |  |
|                |            |               |                                    | RD  |  |  |
|                | CITI       | ID11502       | Peso atual                         | DWO |  |  |
| Registro de    |            |               |                                    | RD  |  |  |
| Entrada        |            | ID11504       | Valor digital atual                | DWO |  |  |
|                | CH2        |               |                                    | RD  |  |  |
|                |            | ID11506       | Peso atual                         | DWO |  |  |
|                |            |               |                                    | RD  |  |  |

## 1.7. Modo de Trabalho

Existem dois caminhos para definir o modo de trabalho:

- 1. definido através do painel de controle
- 2. definido através do registro FLASH

Abra o software CLP, clique em configurações do módulo de configuração / expansão:

| Configure | Option      | Window     | Help |
|-----------|-------------|------------|------|
| PLC C     | omm Port S  | Settings   |      |
| Securi    | ty Settings |            |      |
| Expans    | sion Modul  | e Settings | -    |
| Opera     | nd Data Lis | t          |      |
| Reset     | PLC         |            |      |

Escolha informações de modelo adequadas:

|                                                             | F                                                                                                    | LCT - Module Set                                                                                                    |                                          |
|-------------------------------------------------------------|----------------------------------------------------------------------------------------------------|----------------------------------------------------------------------------------------------------|------------------------------------------|
| PLC Config                                                  | #1 XD/E-E2WT_A                                                                                                    | Select: XD/E-E2WT_A                                                                                                    | ✓ Cancel                                 |
| Password<br>PLC Serial Port<br>BD<br>Module<br>VO<br>Module | #2 no module<br>#3 no module<br>#4 no module<br>#5 no module<br>#6 no module<br>#7 no module<br>#8 no module<br>#9 no module<br>#10 no module<br>#11 no module<br>#12 no module<br>#13 no module<br>#14 no module<br>#15 no module<br>#16 no module | Parameter<br>channel 1 enable<br>channel 2 enable<br>channel 2 fast sampling gear<br>channel 2 fast sampling gear<br>channel 1 fast sampling speed (Mz)<br>channel 2 fast sampling speed (Mz)<br>X:10000 - 10001, Y:10000 - 10007 | Value<br>Disable<br>5<br>5<br>100<br>100 |
|                                                             |                                                                                                    | Read From PLC Write To PLC                                                                                                    | OK Cancel                                |

Configuração do registro do FLASH:

O módulo de expansão pode definir a frequência de amostragem rápida definida pela engrenagem e pelo usuário através do registro flash interno SFD do CLP.

| Modulo no. | Endereço SFD      | Modulo no. | Endereço SFD      |
|------------|-------------------|------------|-------------------|
| #1         | SFD350~SFD3<br>59 | #9         | SFD430~SFD4<br>39 |
| #2         | SFD360~SFD3<br>69 | #10        | SFD440~SFD4<br>49 |
| #3         | SFD370~SFD3<br>79 | #11        | SFD450~SFD4<br>59 |
| #4         | SFD380~SFD3<br>89 | #12        | SFD460~SFD4<br>69 |
| #5         | SFD390~SFD3<br>99 | #13        | SFD470~SFD4<br>79 |
| #6         | SFD400~SFD4<br>09 | #14        | SFD480~SFD4<br>89 |
| #7         | SFD410~SFD4<br>19 | #15        | SFD490~SFD4<br>99 |
| #8         | SFD420~SFD4<br>29 | #16        | SFD500~SFD5<br>09 |

Explicação do registro SFD350 ~ SFD359:

| SFD        |       | Bit7            | Bit6              | Bit5                  | Bit4                  | Bit3           | Bit2            | Bit1             | Bit<br>0   |                 |
|------------|-------|-----------------|-------------------|-----------------------|-----------------------|----------------|-----------------|------------------|------------|-----------------|
| SFD35<br>0 | Byte0 |                 |                   | CH2<br>habilita<br>do | CH1<br>habilita<br>do |                |                 |                  |            |                 |
|            | Byte1 | CH2<br>rápida   | Relaçã<br>a (0-15 | o de amo<br>)         | ostragem              | CH1<br>amostra | Rela<br>agem rá | ação<br>ápida (0 | de<br>-15) |                 |
| SFD35      | Byte2 |                 |                   |                       |                       |                |                 |                  |            |                 |
| 1          | Byte3 | Veloc<br>(Hz) ( | idade c<br>10-255 | le amostra<br>5)      | agem rápi             | da definio     | la pelo         | usuário          | CH1        | A<br>velocidade |
| SFD35<br>2 | Byte4 | Veloc<br>(Hz) ( | idade c<br>10-255 | le amostra<br>5)      | agem rápi             | da definio     | la pelo         | usuário          | CH1        | amostrage       |
|            | Byte5 |                 |                   |                       |                       |                |                 |                  |            | m ienia e       |
| SFD35      | Byte6 |                 |                   |                       |                       |                |                 |                  |            | ЗПZ.<br>∧       |
| 3          | Byte7 |                 |                   |                       |                       |                |                 |                  |            | A               |
| SFD35      | Byte8 |                 |                   |                       |                       |                |                 |                  |            | m ránida        |
| 4          | Byte9 |                 |                   |                       |                       |                |                 |                  |            | possui 15       |
| SFD35      | Byte1 |                 |                   |                       |                       |                |                 |                  |            | relações        |
| 5          | 0     |                 |                   |                       |                       |                |                 |                  |            | definidas       |
|            | Byte1 |                 |                   |                       |                       |                |                 |                  |            | pelo            |
|            | 1     |                 |                   |                       |                       |                |                 |                  |            | usuário.        |
| SFD35      | Byte1 |                 |                   |                       |                       |                |                 |                  |            |                 |
| 6          | 2     |                 |                   |                       |                       |                |                 |                  |            |                 |
|            | Byte1 |                 |                   |                       |                       |                |                 |                  |            |                 |
|            | 3     |                 |                   |                       |                       |                |                 |                  |            |                 |
| SFD35      | Byte1 |                 |                   |                       |                       |                |                 |                  |            |                 |
| 1          | 4     |                 |                   |                       |                       |                |                 |                  |            |                 |

| 1. C. C. C. C. C. C. C. C. C. C. C. C. C. | 0.0000000 |  |
|-------------------------------------------|-----------|--|
|                                           | Byte1     |  |
|                                           | 5         |  |
| SFD35                                     | Byte1     |  |
| 8                                         | 6         |  |
|                                           | Byte1     |  |
|                                           | 7         |  |
| SFD35                                     | Byte1     |  |
| 9                                         | 8         |  |
|                                           | Byte1     |  |
|                                           | 9         |  |

# 1.8. Configurações do Módulo

Pegue o módulo no.1 canal 1 como exemplo:

> Configuração da unidade de peso:

Escreva em peso através da instrução TO. Por exemplo, o peso do objeto é 1 kg, gravação em 1 significa que a unidade é kg, gravação em 1000 significa que a unidade é g, gravação em 10000 significa que a unidade é 0,1 g.

> Frequência de amostragem:

A frequência de amostragem inclui amostragem rápida e lenta. Os dois estados podem ser alternados através do Y10003. A frequência padrão de amostragem lenta é 5Hz. A amostragem rápida possui 15 relações que podem ser selecionadas na tabela de configuração do módulo de expansão CLP.

Cada relação de 0 a 14 possui diferentes parâmetros de frequência e filtro de amostragem.

O usuário pode escolher a relação adequada conforme as necessidades reais, consulte a tabela de parâmetros da engrenagem padrão. A engrenagem 15 é o modo definido pelo usuário, pode definir a frequência de amostragem e o parâmetro do filtro pelo usuário.

O usuário pode definir a frequência de amostragem rápida (este parâmetro é inválido para outras relações) por software e definir o parâmetro de filtro pelas instruções FROM e TO.

> Medição de frequência de ressonância:

1. A frequência de ressonância é a interferência de vibração fixa gerada pela máquina, ela será testada ao instalar a máquina no início.

2. Religue o módulo ou escreva 0 para o peso pela instrução FROM e TO.

3. Alterne para o modo de amostragem rápida (Y10000 está ativado), definido em Y10003. O módulo entrará na medição da frequência de ressonância. Em seguida, desative Y10003. O X10000 estará LIGADO quando a medição for concluída. O resultado será salvo automaticamente no módulo (é necessário testar a frequência de ressonância no modo de amostragem rápida).

➢ Calibração:

Calibre o sensor de pressão pela primeira vez usando.

Pegue o canal 1 do módulo como exemplo:

1. Verifique se o módulo está conectado ao sistema de pesagem. Verifique se o valor no ID10000 flutuou (a faixa de flutuação está relacionada à faixa do sensor), o valor da pressão está aumentando à medida que a carga aumenta. Se o ID10000 não tiver valor, verifique a fiação do sensor. Se o valor da pressão estiver diminuindo à medida que a carga aumenta, o ponto positivo e negativo do sensor pode se conectar ao contrário.

2. A amostragem rápida e próxima habilita o bit Y10000 antes da calibração.

3. faça o sensor de pressão sem carga, ajuste para zero depois que a balança estiver estável, ajuste ON Y10002 (ajuste para bit de ativação zero).

4. Coloque a carga na balança, escreva o peso da carga pela instrução TO, calibre o sistema depois que a balança estiver estável, acione Y10003 (bit de habilitação de calibração). A calibração foi concluída quando o ID10002 é igual ao peso da carga, defina OFF Y10003.

5. Aqui, a calibração terminou. O módulo ajustará automaticamente o resultado de acordo com o valor da carga inativa e o valor de calibração ao pesar e, finalmente, obterá o peso correto.

| Relação   | Velocidade | Largura do | Profundi | lir        | lir        | Filtro de |
|-----------|------------|------------|----------|------------|------------|-----------|
| de        | de         | filtro de  | dade do  | coeficient | coeficient | corte de  |
| Velocidad | amostrage  | amostrage  | filtro   | e de       | e da       | alta      |
| е         | m rápida   | m rápida   | Kalman   | largura de | razão de   | frequênci |
|           | (Hz)       |            |          | banda      | atenuaçã   | а         |
|           |            |            |          |            | 0          |           |
| 0         | 60         | 5          | 30       | 10         | 10         | 10        |
| 1         | 80         | 5          | 40       | 10         | 10         | 10        |
| 2         | 100        | 10         | 50       | 10         | 10         | 10        |
| 3         | 120        | 10         | 60       | 10         | 10         | 10        |
| 4         | 140        | 15         | 70       | 10         | 10         | 15        |
| 5         | 160        | 15         | 80       | 10         | 10         | 15        |
| 6         | 180        | 20         | 90       | 10         | 10         | 15        |
| 7         | 200        | 20         | 100      | 10         | 10         | 15        |
| 8         | 220        | 25         | 110      | 10         | 10         | 15        |
| 9         | 240        | 25         | 120      | 10         | 10         | 15        |
| 10        | 250        | 25         | 125      | 10         | 10         | 15        |
| 11        | 250        | 25         | 125      | 10         | 10         | 15        |
| 12        | 250        | 25         | 125      | 10         | 10         | 15        |
| 13        | 250        | 25         | 125      | 10         | 10         | 15        |
| 14        | 255        | 25         | 125      | 10         | 10         | 15        |

Parâmetros de configuração padrão:

#### 1.9. Instruções FROM e TO

Instrução de escrita TO

(S2)(S1)(S3) (D1 M1TO K0 K0 K2 K0 ╢

Função: escreva os dados do registro do CLP no endereço especificado do módulo, a

unidade é WORD.

Operação:

S1: número do módulo de destino. Tipos: K, TD, CD, D, FD.

S2: primeiro endereço do módulo. Tipos: K, TD, CD, D, FD.

S3: escrever na quantidade do registro. Tipos: K, TD, CD, D, FD.

D1: escrever nos dados o primeiro endereço no CLP.

Instrução de leitura FROM

| M1 | <u></u>            |  |  |  |  |
|----|--------------------|--|--|--|--|
|    | FROM K0 K0 K2 K0 - |  |  |  |  |

Função: leia os dados do módulo no registro do CLP, a unidade é palavra. Operação:

S1: número do módulo de destino. Tipos: K, TD, CD, D, FD.

S2: primeiro endereço do módulo. Tipos: K, TD, CD, D, FD.

S3: ler quantidade de registro. Tipos: K, TD, CD, D, FD.

D1: Primeiro endereço do registro CLP.

Endereço interno do parâmetro do módulo:

| Dados   |                               |      |  |  |
|---------|-------------------------------|------|--|--|
| De/Para |                               |      |  |  |
| K0      | K0 CH1 calibração do peso     |      |  |  |
|         |                               | D    |  |  |
| K2      | CH1 largura do filtro de      | WORD |  |  |
|         | amostragem rápida             |      |  |  |
| K3      | CH1 profundidade do filtro    | WORD |  |  |
| K4      | CH1 coeficiente de largura de | WORD |  |  |
|         | banda                         |      |  |  |
| K5      | CH1 coeficiente de atenuação  | WORD |  |  |
| K6      | CH1 Frequência de corte baixa | WORD |  |  |
| K7      | CH1 Frequência de ressonância |      |  |  |
|         | (0.1HZ)                       |      |  |  |
| K8      | K8 CH2 calibração do peso     |      |  |  |
|         |                               | D    |  |  |
| K10     | CH2 largura do filtro de      | WORD |  |  |
|         | amostragem rápida             |      |  |  |
| K11     | CH2 profundidade do filtro    | WORD |  |  |
| K12     | CH2 coeficiente de largura de | WORD |  |  |
|         | banda                         |      |  |  |
| K13     | CH2 coeficiente de atenuação  | WORD |  |  |
| K14     | CH2 Frequência de corte baixa | WORD |  |  |
| K15     | CH2 frequência de ressonância | WORD |  |  |
|         | (0.1HZ)                       |      |  |  |

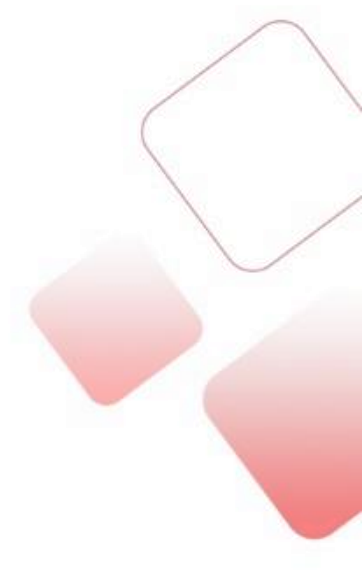

Explicação dos parâmetros:

1. Peso de calibração: escreva o peso ao calibrar

2. Largura do filtro de amostragem rápida: os tempos médios do filtro de amostragem

#### rápida

3. Coeficiente de atenuação: quanto maior, mais estável, mas muito grande fará com que o valor de amostragem distorça e reduza a sensibilidade.

4. Coeficiente de largura de banda: quanto maior, mais estável, mas muito grande fará com que o valor de amostragem distorça e reduza a sensibilidade.

5. Frequência de ressonância: a escala possui frequência natural; essa frequência pode ser conhecida por medição interna. Quanto mais precisa a frequência, melhor o efeito de filtragem.

6. Profundidade do filtro: quanto maiores os dados, mais estável o sistema, menor a sensibilidade.

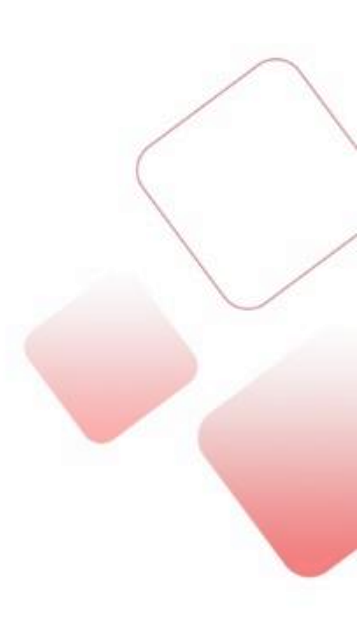

# 1.10. Diagrama de Conversão AD

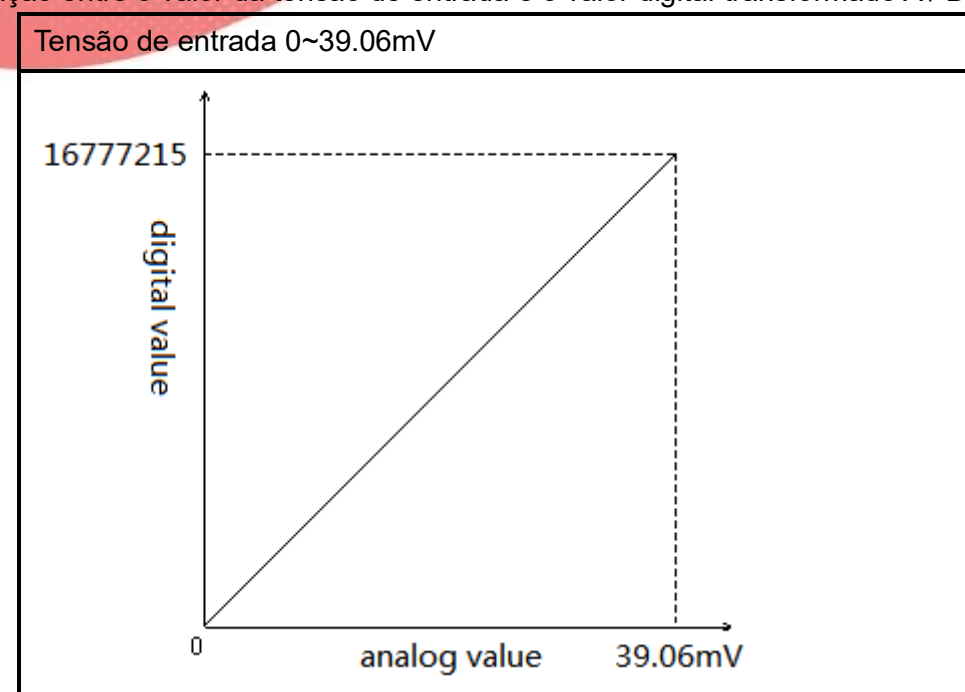

A relação entre o valor da tensão de entrada e o valor digital transformado A / D:

# 1.11. Aplicação no Programa

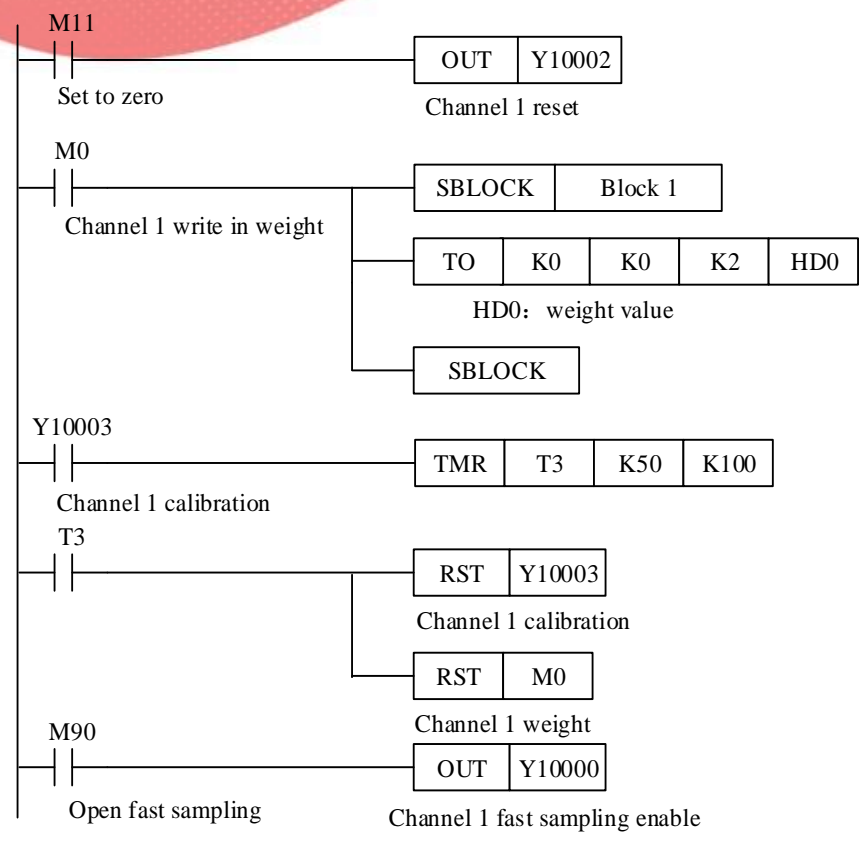

Pegue o canal 1 do módulo 1 como exemplo:

Explicação:

Desligue Y10002.

Escreva o valor do peso através da instrução TO. Primeiro armazene o valor do peso em HD0, acione M0, escreva o valor de HD0 no canal 1 do módulo 1.

Calibre a balança com Y10003. A calibração termina quando o valor do peso é igual ao valor exibido no peso.

Alterne a amostragem lenta / rápida pelo Y10000.

Y10000 aberto, o canal 1 coletará dados com rápida frequência de amostragem.

Y10000, o canal 1 coletará dados com baixa frequência de amostragem.

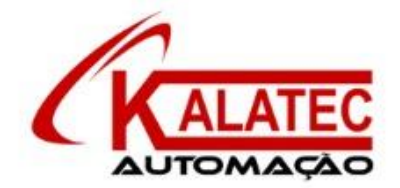

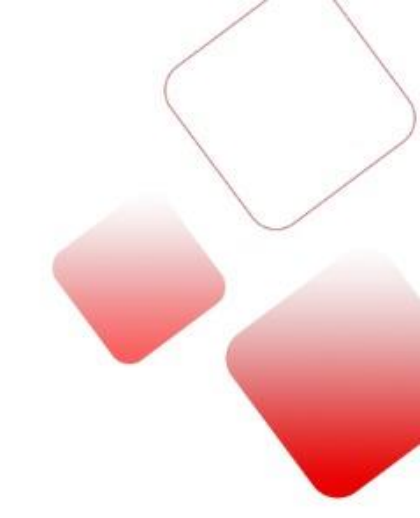

#### Que esse conteúdo tenha agregado valor e conhecimento pra você!

#### Seu contato é importante para nós!

- <u>www.kalatec.com.br</u>
- Instagram @kalatecautomação
- Facebook kalatecautomação

NOSSAS FILIAIS

Matriz Campinas – SP Rua Salto, 99 Jd. do Trevo (19) 3045-4900 Filial São Paulo – SP Av. das Nações Unidas, 18.801 – 11o Andar (11) 5514-7680 Filial Joinville – SC R. Almirante Jaceguay, 3659 Bairro Costa e Silva (47) 3425-0042